# مي AnyConnect قيطمنلا تادحولا نيوكت FTD ىلع VPN دعب نع لوصولل

# تايوتحملا

# ةمدقملا

تادحو نيوكت ةيفيك دنتسملا اذه حضوي AnyConnect تادحو نيوكت ةيفيك دنتسملا اذه حضوي VPN ةكبش نيوكتل ةيطمنل رادملا "FirePOWER (FTD) ديدهت نع عافدلا" ىلع اقبسم ةدوجوملا (RA VPN) دعب نع لوصولل قرادإ زكرم ةطساوب FirePOWER (FMC) قرادإ زكرم قطساوب

# ةيساسألا تابلطتملا

### تابلطتملا

:ةيلاتا عيضاوملاب ةفرعم كيدل نوكت نأب Cisco يصوت

- المعلية المعالية المعلية المعلى المعالية (RA) المعالية (RA) المعالية المعالية المعالية المعالية المعالية الم
- لَالَخ نَم لَقَنتلاً مەف FMC/FDM.
- FDM REST API Explorer و REST API ب ةيساسأ ةفرعم

## ةمدختسملا تانوكملا

ةيلاتلا جماربلا تارادصإ ىلإ دنتسملا اذه يف ةدراولا تامولعملا دنتست:

- مرادا زكرم Cisco Firepower (FMC)، رادصإلاا ، 6.7.0
- Cisco Firepower Threat Defense (FTD)، رادصإلاا 6.7.0
- Cisco Firepower Device Manager (FDM)، رادص إل ا
- Cisco AnyConnect Secure Mobility Client هليغشت متي يذلا 4.9.0086
- API ريوطتل ىرخأ ةادأ يأ وأ Postman •

<mark>فيرعت فلم ررحم</mark> مادختسإ بجيو نمضم فيرعت فلم ررحم FMC/FDM ىدل سيل **:ةظحالم** AnyConnect ل Windows لفيرعت فلم ءاشنإل Windows ل ةئيب يف ةدوجوملا ةزهجألاا نم دنتسملا اذه يف ةدراولا تامولعملا ءاشنإ مت **:قظحالم** حوسمم نيوكتب دنتسملا اذه يف ةمدختسُملا ةزهجألاا عيمج تأدب .ةصاخ ةيلمعم رييغت يأل لمتحملا ريثأتلل كمهف نم دكأتف ،ةرشابم كتكبش تناك اذإ .(يضارتفا) نيوكتلا يف.

# ةيساسأ تامولعم

يوتحي لب ،VPN ةكبش ليمعك همعد ىلع Cisco AnyConnect Secure Mobility Client دصتقي ال ةيلات ال الم تادحول الله علمن تادحوك المجمد نكمي يتل ال المرايخل الم ددع ىل ل قموعدم AnyConnect :

- لاصتا ءاشنإب مدختسملل ةيطمنلا ةدحولا هذه حمست:(SBL) لوخدلا ليجست لبق عدبلا VPN ىلإ لوخدلا ليجست لبق ةسسؤملا لخاد VPN
- نم لك ذيفنتل ةيطمنلا ةدحولا هذه مدختست :(DART) ريراقتلا دادعإو صيخشتلا ةادأ قيرط نع DART لمعي AnyConnect ليصوتو تيبثت لوح ريراقتلا دادعإو تاصيخشتلا ليلحتلل ةيصيخشتلا تامولعملاو ةلاحلاو تالجسلا عيمجت.
- متي يلاتال ليجلا نم الح ةدحولا هذه رفوت :(AMP) ةراضلا جماربال نم ةمدقتملا ةيامحلا اهل ةباجتسالاو اهعنمو تاديدهتال فلتخم فاشتكال ةباحسال ربع هريفوت.
- ةسايس نم يلاتلا ليجلا رفوي:(Cisco نم ةيوهلا تامدخ كرحم ةيعضو) ISE Posture ماظن ديدحت ىلع قردقلا قيطمنلا قدحولا هذه رفوت لوصولاو ةيوهلا يف مكحتلا ماظن ديدحت ىلع قردقلا ةيطمنلا قدحولا هذه رفوت لوصولاو ةيوهلا يف مكحتلا قتبثملا كلذ ىلإ امو سسجتلا قحفاكم جماربو تاسوريفلا قحفاكمو (OS) ليغشتلا ناك اذإ ام ديدحتل قسايس عم تامولعملا هذه مادختسا متي مث فيضملا زاهجلا ىلع ايلاح ال مأ ةكبشلاب لاصتالا نم نكمتيس فيضملا
- Umbrella: Cisco Umbrella Roaming يمحت ةباحسلا ربع اهميلست متي نامأ ةمدخ نع ةرابع ةكرشلا ةكبش جراخ اهدوجو دنع ةزهجألا.
- ة موقي :بيولا نامأ زامج موقي :بيول نامأ (WSA) تم (WSA) بيول نامأ زامج موقي :بيول نامأ ريغ عقاوملا رابتخاو ةرطخلا عقاوملل يئاقلتلا رظحلا قيرط نع ةياهنلا ةطقن .ةفورعمل
- 2 ةقبطلاا نم ةنمآ ةكبش ةكبشلا ىلإ لوصولا ريدم رفوي :ةكبشلا ىلإ لوصولا ريدم هذه ديدحتو 2 ةقبطلا نم ةيلاثملا لوصولا ةكبش فاشتكاب موقتو .هتاسايسل اقفو ةيكلسلا تاكبشلا نم لك ىلإ لوصولل زاهجلا ةقداصم ءارجإب موقت امك ،ةكبشلا ةيكلساللاو
- ىلإ يرود لكشب اەلاسراو تامولعملا عمجب ةيطمنلا ةدحولا ەذە موقت :تاظحالملا ةبرجتو ءادألاو ةيقوثوملاو ةدوجلا نيسحت ىلع جتنملا قيرف دعاسي وەو .مداخلا ل مدختسملا

REST تاقيبطت ةجمرب ةهجاو معدو FMC مدختسم ةهجاو ةفاضإ متت ،Firepower 6.7 يف

ةروكذملا AnyConnect تادحو عيمجل سلسلا رشنلا نيكمتل FTD ماظن يف ةزهجألل.

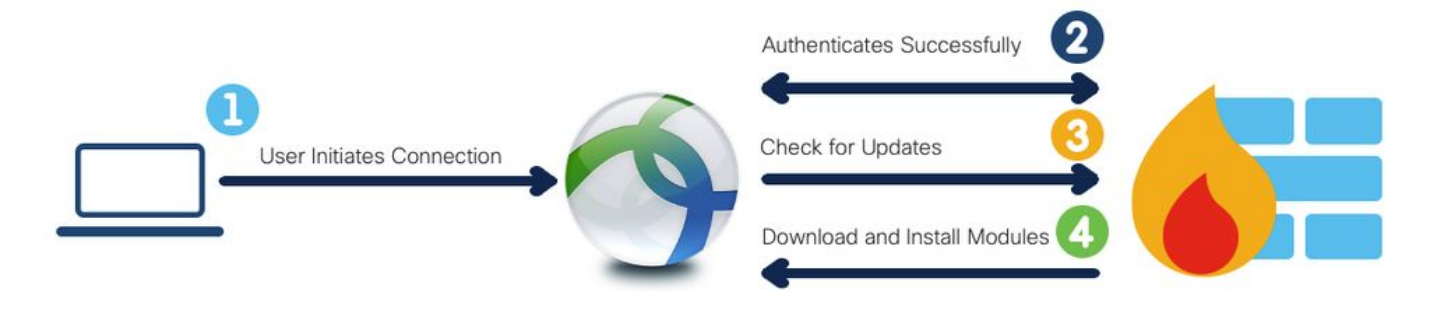

ةبولطملا ةيطمنلا تادحولا عاوناً اهب نرتقي امو تافيصوتلا تاقحلم لودجلا اذه درسي حاجنب ةياهنلا ةطقن ةفيظو رشنل.

| تافيصوتلا تادادتما | ةيطمنلا ةدحولا عون     |
|--------------------|------------------------|
| .fsp               | تاظحالملا              |
| asp وأ xml. وأ     | AMP_Enabler            |
| sip اي. xml        | ISE_Posture            |
| xml. وأ xml        | ةكبشلا ةيؤر ةيناكمإ    |
| .nsp وأ xml        | network_access_manager |
| son اي .xml        | ةلظم                   |
| xml. وأ            | Web_Security           |

.فيرعت فلم يأ SBL و DART ةيطمنلا تادحولا بلطتت ال **:ةظحالم** 

ةزيملا هذه مادختسال يفاضإ صيخرت حنم مزلي ال **:ةظحالم**.

# نيوكتلا

Firepower (FMC) ةرادإ زكرم ىلع نيوكتلا

RA نيوكتل (ريرحت) **Edit** ىلع رقناو **دعب نع لوصولا <** VPN <**زامجلا** ىلإ لقتنا .1 **ةوطخلا** VPN.

| Overview Analysis | Policies | Devices Objects     | AMP | Intelligence      |                                                   |         |                                            | 0 | Deploy | System | Help + | admin v |
|-------------------|----------|---------------------|-----|-------------------|---------------------------------------------------|---------|--------------------------------------------|---|--------|--------|--------|---------|
| Device Management | NAT      | VPN + Remote Access | QoS | Platform Settings | FlexConfig Certificate                            | es      |                                            |   |        |        |        |         |
|                   |          |                     |     |                   |                                                   |         |                                            |   |        |        | 0      | Add     |
| Name              |          |                     |     |                   | Status                                            |         | Last Modified                              |   |        |        |        |         |
| RA-VPN            |          |                     |     |                   | Targeting 1 devices<br>Up-to-date on all targeted | devices | 2020-11-16 10:07:30<br>Modified by "admin" |   | -      | / 8    |        |         |

ةعومجملا جەنل **ريرحت** قوف رقناو ةعومجملا جەن **<ةمدقتم تارايخ** ىلإ لقتنا **.2 ةوطخلا** ةروصلا ەذە يف حضوم وە امك ،ينعملا.

| Overview Analysis Policies                                                | s Devices Objects                                                             | AMP Intelligence                                                         |                                                                                                    |                                                     |                     | Oeploy | System Help 🔻 | admin    |
|---------------------------------------------------------------------------|-------------------------------------------------------------------------------|--------------------------------------------------------------------------|----------------------------------------------------------------------------------------------------|-----------------------------------------------------|---------------------|--------|---------------|----------|
| Device Management NAT                                                     | VPN + Remote Access                                                           | Qo5 Platform Settings                                                    | FlexConfig Certificates                                                                                     |                                                     |                     |        |               |          |
| RA-VPN<br>Enter Description                                               |                                                                               |                                                                          |                                                                                                    |                                                     |                     |        | Save          | Canco    |
| Connection Profile Access                                                 | Interfaces Advanced                                                           |                                                                          |                                                                                                    |                                                     |                     |        | E Policy Ass  | ignments |
| AnyConnect Client Images<br>Address Assignment Policy<br>Certificate Maps | Group Policies<br>Group policy can be assigne<br>Following are the group poli | d to VPN user through connection<br>cles that are associated with this R | profile or by RADIUS server during authentication.<br>emste Access VPN configuration. Add a group policy if | it is required to be assigned by RADIUS server duri | ing authentication. |        |               |          |
| Group Policies                                                            | Name                                                                          | Protocol                                                                 | DNS Servers                                                                                                 | VPN Filter                                          |                     |        |               |          |
| EDAP Attribute Mapping                                                    | RA-VPN                                                                        | SSL                                                                      |                                                                                                    |                                                     | 08                  |        |               |          |
| Crypto Maps                                                               | DfltGrpPolicy                                                                 | SSL, IKEV2                                                               |                                                                                                    |                                                     |                     |        |               |          |
| IKE Policy<br>IPsec/IKEv2 Parameters                                      | No-Access                                                                     | SSL                                                                      |                                                                                                    |                                                     | 29                  |        |               |          |

تادحولاا ةفاضإل + قوف رقناو <mark>ءالمعلل ةيطمنلا تادحولا<AnyConnect ى</mark>ل لقتنا .**3 ةوطخلا** ةروصلا هذه يف حضوم وه امك ،**ةيطمنلا.** 

| lame:*                             | RA-VPN  |                                                      |                                                           |                                          |          |
|------------------------------------|---------|------------------------------------------------------|-----------------------------------------------------------|------------------------------------------|----------|
| escription:                        |         |                                                      |                                                           |                                          |          |
| General Any                        | Connect | Advanced                                             |                                                           |                                          |          |
| Profile<br>Management Profil       | e       | Download optional client<br>from the FTD of only the | t modules to the endpoint.<br>e modules that are configur | AnyConnect client requests o<br>ed here. | download |
| Client Modules                     |         |                                                      |                                                           |                                          | 0        |
| SSL Settings<br>Connection Setting | s       | Client Module                                        | Profile                                                   | Download                                 |          |
|                                    |         |                                                      | No records to o                                           | lisplay                                  |          |
|                                    |         |                                                      |                                                           |                                          |          |

.اهرشن مت يتلا SBL و DART و AMP تادحو ضرع متي ،حاضيإلا ضرغلو

.ةروصلا هذه يف حضوم وه امك ،**ةفاضإ** ىلع رقناو DART ةيطمنلا ةدحولا ددح .**4 ةوطخلا** 

| Add Client Module      |      | ? ×        |
|------------------------|------|------------|
| Client Module          | DART | <b>~</b>   |
| Profile to download    |      | <b>~</b> O |
| Enable module download |      |            |
|                        | Add  | Cancel     |

امك ، **لوخدلا ليجست لبق عدبلا** ةدحو ددحو ىرخأ ةيطمن ةدحو ةفاضإل + قوف رقنا .**5 ةوطخلا** ةروصلا هذه يف حضوم وه.

| Client Module          | Start Before Login | *   |
|------------------------|--------------------|-----|
| Profile to download    |                    | × 0 |
| Enable module download |                    |     |

اضيأ SBL ىلع بجي .ةيطمنلاا SBL ةدحو ليزنتب ةوطخلا هذه كل حمست **:ةظحالم** ىل كلقنت ءانثأ هليمحت متي يذلاو ،AnyConnect ليمع فيرعت فلم يف نيكمتلا قعومجملا جهن نمض <AnyConnect فيرعت فلم

ةفاضإل **+ ىلع رقنا . AMP نيكمت ةادأ** ددحو ىرخأ ةيطمن ةدحو ةفاضإل **+ قوف رقنا . 6 ةوطخلا** ةروصلا هذه يف حضوم وه امك ،ليمع فيرعت فلم.

| Add Client Module      |             |     | ? ×    |
|------------------------|-------------|-----|--------|
| Client Module          | AMP Enabler |     | *      |
| Profile to download    |             |     | ~ 0    |
| Enable module download |             |     |        |
|                        |             | Add | Cancel |

يف حضوم وه امك ، **ظفح** قوف رقنا .**AMP فيرعت فلم** ليمحتب مقو فيرعتلا فلم **مسا** لخدأ ةروصلا هذه.

| Name:*       | AMP                         |          |
|--------------|-----------------------------|----------|
| File Name:*  | Amp.asp                     | Browse   |
| File Type:*  | AMP Enabler Service Profile | <b>v</b> |
| Description: |                             |          |

**نيكمت رايتخاٍ ةناخ** ىلع رقناو ةقباسلا ةوطخلا يف مؤاشناٍ مت يذلا فيرعتلا فلم رتخأ ةروصلا هذه يف حضوم وه امك ،**ةيطمنلا ةدحولا ليزنت**.

| Client Module         | AMP Enabler | *   |
|-----------------------|-------------|-----|
| Profile to download   | AMP         | × 0 |
| Enable module downloa | id 🔽        |     |

ةبولطملا ةيطمنلا تادجولا عيمج ةفاضإ درجمب **ظفح** ىلع رقنا .**7 ةوطخلا**.

| dit Group P                                | olicy      |                                                      |                                          |                                          |                        | ?) |
|--------------------------------------------|------------|------------------------------------------------------|------------------------------------------|------------------------------------------|------------------------|----|
| iame:*                                     | RA-VPN     |                                                      |                                          |                                          |                        |    |
| Sescription:                               |            |                                                      |                                          |                                          |                        |    |
| General 🚺                                  | InyConnect | Advanced                                             |                                          |                                          |                        |    |
| Profile<br>Management Pr<br>Client Modules | ofie       | Download optional client<br>from the FTD of only the | modules to the end<br>modules that are o | spoint. AnyConnect cl<br>onfigured here. | ient requests download | ,  |
| SSL Settings<br>Connection Settings        |            | Client Module                                        | Profile                                  | Down                                     | nioad                  |    |
|                                            |            | AMP Enabler                                          | AMP                                      | × .                                      | /8                     | 1  |
|                                            |            | DART                                                 | Not Applic                               | able 🖌                                   | / 8                    |    |
|                                            |            | Start Before Login                                   | Not Applic                               | able 🖌                                   | 28                     |    |
|                                            |            |                                                      |                                          |                                          | Save Cance             |    |

(FTD). لوحملا تانايب ةدعاق يف نيوكتلا رشنو **رشنلا< رشنلا** ىلإ لقتنا .**8 ةوطخلا** 

| Overview  | Analysis Policies Devices          | Objects AMP    | Intelligence |                      |      |       |                      |         | O Deploy Sys      | tem Help <del>v</del>         | admin v     |
|-----------|------------------------------------|----------------|--------------|----------------------|------|-------|----------------------|---------|-------------------|-------------------------------|-------------|
|           |                                    |                |              |                      |      |       |                      |         | Deploymen         | t Deploym                     | ent History |
| 0. Search | using device name, type, domain, g | roup or status |              |                      |      |       |                      |         | 1 de<br>Deploy ti | rice selected<br>me: Estimate | Deploy      |
| - 000r01  | dalig denos name, type, doment, g  | noup or aunus  |              |                      |      |       |                      |         |                   |                               |             |
|           | Device                             |                |              | Inspect Interruption | Type | Group | Last Deploy Time     | Preview | Status            |                               |             |
| > 👩       | FTD                                |                |              |                      | FTD  |       | Nov 15, 2020 9:22 AM | ₿.      | Pending           |                               |             |

### SirePOWER Device Manager (FDM) ىلع نيوكتلا

ىلع FTD ب صاخلاا "(API) تاقيبطتلا ةجمرب ةهجاو فشكتسم" ليغشتب مق **.1 ةوطخلاا** ضرعتسم ةذفان.

tohttps://<FTD Management IP>/API-Explorer دلاجت

متيو. FTD ىلع ةرفوتملا (API) تاقىبطتلا ةجمرب ةەجاول ةلماكلا ةمئاقلا ىلع اذە يوتحي يتلا ةددعتملا GET/POST/PUT/DELETE تابلط عم ةيسيئرلا ةزيملا ىلإ ادانتسا ەميسقت اەمعدي FDM.

.ةمدختسملا (API) تاقيبطتلا ةجمرب ةمجاو وه API) RaVpnGroupPolicy.

| ← → ♂ ▲ Not Secure   1 | 10.197.224.82/#/ | api-explorer      |               |                |                   |  |                |                  |   |      | \$     | - 🐵 🖪 🍳                | 27 1   | 🕨 🕲 Updi   |
|------------------------|------------------|-------------------|---------------|----------------|-------------------|--|----------------|------------------|---|------|--------|------------------------|--------|------------|
| Firepower Device       | e Manager        | Monitoring        | Policies      | :클프<br>Objects | Device: firepower |  | $(\Sigma_{-})$ | ( <del>*</del> ) | 0 | ?    | •      | admin<br>Administrator | ~      |            |
| ETD REST API ←         | RaVpr            | ConnectionPro     | file          |                |                   |  |                |                  |   | Shov | w/Hide | List Operations        | Expand | Operations |
| TID REGI AFT           | RaVpnGroupPolicy |                   |               |                |                   |  |                |                  |   | Shov | w/Hide | List Operations        | Expand | Operations |
| API Explorer           | GET              | /object/ravpngrou | ppolicies     |                |                   |  |                |                  |   |      |        |                        |        |            |
| Error Catalog          | POST             | /object/ravpngrou | ppolicies     |                |                   |  |                |                  |   |      |        |                        |        |            |
|                        | DELETE           | /object/ravpngrou | ppolicies/{ol | ojld}          |                   |  |                |                  |   |      |        |                        |        |            |
|                        | GET              | /object/ravpngrou | ppolicies/{ol | ojid}          |                   |  |                |                  |   |      |        |                        |        |            |
|                        | PUT              | /object/ravpngrou | ppolicies/{ol | ojid}          |                   |  |                |                  |   |      |        |                        |        |            |

### **مسا** ريفوتب مق **.ةيطمنلا AnyConnect تادحول** ديربلا يعاس ةعومجم ةفاضإ **.2 ةوطخلا** .**ءاشنإ** ىلع رقنا .ةعومجملل

|   | CREATE A NEW C | OLLECTION     |                     |       |           |  | × |
|---|----------------|---------------|---------------------|-------|-----------|--|---|
|   | Name           | dulo          |                     |       |           |  |   |
| l | Anyconnect Mo  | laule         |                     |       |           |  |   |
|   | Description    | Authorization | Pre-request Scripts | Tests | Variables |  |   |

This description will show in your collection's documentation, along with the descriptions of its folders and requests.

| AnyConnect Module             |  |
|-------------------------------|--|
|                               |  |
|                               |  |
|                               |  |
|                               |  |
|                               |  |
|                               |  |
|                               |  |
|                               |  |
|                               |  |
|                               |  |
|                               |  |
|                               |  |
|                               |  |
|                               |  |
|                               |  |
|                               |  |
| Descriptions support Markdown |  |

| Cancel Create |
|---------------|
|---------------|

لوصحلل FTD ىلإ لوخدلا ليجستل POST بلط ءاشنال **Auth** ديدج بلط ةفاضا **3. ةوطخلا . طفح** قوف رقنا .POST/GET/PUT تابلط يأ ليوختل زيمملا زمرلا ىلع

| AnyConnect Module 🛱 |            |                     |    |     |  |
|---------------------|------------|---------------------|----|-----|--|
| 0 requests          |            |                     |    | ••• |  |
| This collection     | *          | Share Collection    |    |     |  |
| collection and      |            | Manage Roles        |    |     |  |
|                     | <b>A</b> ] | Rename              | ЖE |     |  |
|                     |            | Edit                |    |     |  |
|                     | ئ          | Create a fork       |    |     |  |
|                     |            | Create Pull Request |    |     |  |
|                     | 11         | Merge changes       |    | . I |  |
|                     | GET        | Add Request         |    |     |  |
|                     | C4         | Add Folder          |    |     |  |

Requests in Postman are saved in collections (a group of requests). Learn more about creating collections

#### Request name

| Auth |  |  |  |
|------|--|--|--|
|      |  |  |  |

#### Request description (Optional)

Make things easier for your teammates with a complete request description.

#### Descriptions support Markdown

#### Select a collection or folder to save to:

| Q Search for a collection or folder   |                 |
|---------------------------------------|-----------------|
| <ul> <li>AnyConnect Module</li> </ul> | + Create Folder |
|                                       |                 |
|                                       |                 |
|                                       |                 |

Cancel

Save to AnyConnect Module

:يلي ام ىلع POST بلط صن يوتحي نأ بجي

(json/ق\_يبطتلا) JSON - ماخ عونلا

رورملا ةملك grant\_type

Username المدختسم مسا وفسمل مدختسم مسا FTD علام المدختسم مسا وخدل التيج ستال المعام المحت

لوؤسملا مدختسملا باسحب ةنرتقملا رورملا ةملك رورملا قملك

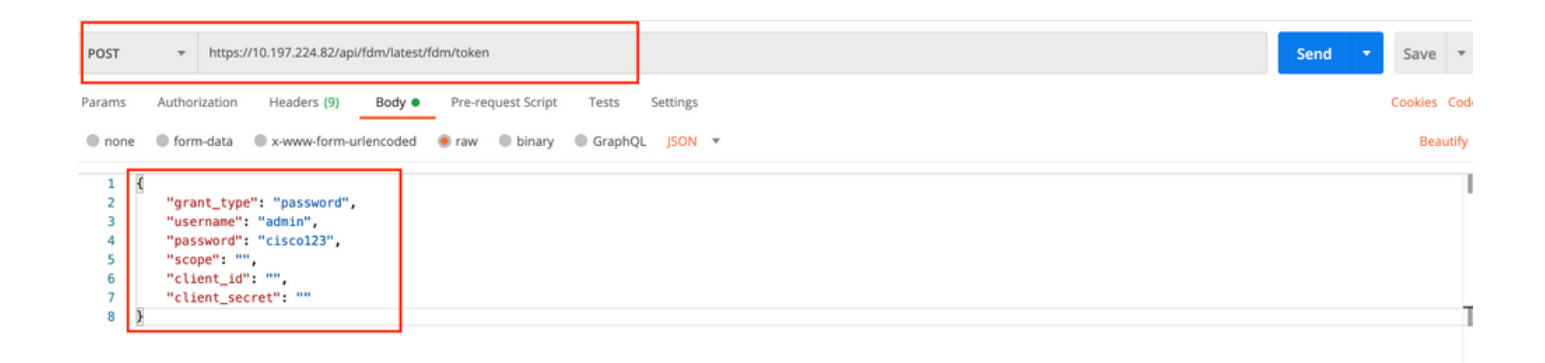

### تابلط يأ لاسرال همادختسإ متي يذلا لوصولل زيمملا زمرلا ىلع ةباجتسالا صن يوتحي PUT/GET/POST نم/ىلإ FTD.

| Body Cookies Headers (16) Test Results                                                                                                    | ŝ                                                                                                    | ¢2                                                                                                    | Status: 200 OK                                                                 | Time: 610 ms                                                 | Size: 1.52 KB                                                  | Save Response 🔻                                                      |
|----------------------------------------------------------------------------------------------------|----------------------------------------------------------------------------------------------------|----------------------------------------------------------------------------------------------------|--------------------------------------------------------------------------------|--------------------------------------------------------------|----------------------------------------------------------------|----------------------------------------------------------------------|
| Pretty Raw Preview Visualize                                                                                                    | JSON 👻 🚍                                                                                                    |                                                                                                    |                                                                                |                                                              |                                                                | 🗎 Q                                                                  |
| 1 {<br>"access_token": "eyJhbGc:<br>eyJpYXQ10jE2HDU10TAw<br>V4cG\y2NBdCIGMTYwATT<br>b3Jp22luIjoicGFzc3dv<br>"expires_in": 1800,<br>"token_type": "Bearer",<br>"refresh_token": "eyJhbG<br>eyJpYXQ10jE2HDU10TAw<br>hwaXJ1cdFDIjoxNjA1MTI<br>bGU101JST0xFX0FETUL02 | i0iJIUZIINiJ9.<br>ODISInNIYIIGImFkbWluIiwianRpIjoiY2NmNDU0NzEtHjg5My0xMMViLTkyMDIt0GY3MD<br>USMJQAHjg4MCwidG9r2W5UeXBIJjoiSIdUX0FjY2VzcyIsInVzZXJVdHlkIjoiM2Y3VWZl<br>cmQiLCJ1c2VybmFtZSI6ImFkbWluIn0.gzAtj0ANW_23GzcsXH2-1-hUhb7Brbk3rECmRt<br>ci0iJIUZIINiJ9.<br>ODISInNIYIIGImFkbWluIiwianRpIjoiY2NmNDU0NzEtHjg5My0xMmViLTkyMDIt0GY3MD<br>kx00gy00gwLCJy2WZyZXNoQ291bnQi0i0xLCJ0b2tlblk5cGUi0iJKVIRfUmVmcmVzaCIs<br>Iiwib3JoZ2luIjoicGFzc3dvcm0iLCJ1c2VybmFtZSI6ImFkbWluIn0.M8FuBr8n2hVGRa | QwYmNiOTVhIiwibmJmIjoxNjA<br>ZDctMjMONi0xHWViLTgyMDEtM<br>kUtp8",<br>QwYmNiOTVhIiwibmJmIjoxNjA<br>InVzZXJVdW1kIjoiM2Y3YWZlZ<br>gRaqUubu248DzUvkS-Aix2UGW | INTKwMDgyLCJle<br>WI4MWIwMDIzNWN<br>INTKwMDgyLCJle<br>DctMjM0Ni0xMWV<br>ImcI", | eHAiOjEZMDU1<br>VIIIwidXNlcl<br>eHAiOjEZMDU1<br>VILTgyMDEtMW | OTE40DIsInJlJ<br>JvbGU101JST0;<br>OTI00DIsImFj<br>I4MWIwMDIzNW | ZnJlc2hUb2tlbk<br>xFX0FETUl0Iiwi<br>Y2Vzc1Rva2VuRX<br>NiIiwidXNlclJv |

ةعومجملا جەن ىلع لوصحلا ليصافت ةفاضإل **Get ةعومجم** جەن بلط ءاشنإب مق **.4 ةوطخلا .قروصلا ەدە يف حضوم وە امك ، ظفح** قوف رقنا .ةيلاحلا

| SAVE REQUEST                                                                                                 |
|----------------------------------------------------------------------------------------------------|
| Requests in Postman are saved in collections (a group of requests).<br>Learn more about creating collections |
| Request name                                                                                                 |
| Get Group Policy                                                                                             |
| Request description (Optional)                                                                               |
| Make things easier for your teammates with a complete request description.                                   |
| Descriptions support Markdown Select a collection or folder to save to: Q Search for a collection or folder  |
| AnyConnect Module     + Create Folder                                                                        |
| Post Auth                                                                                                    |
| Cancel Save to AnyConnect Module                                                                             |

:ةيلاتلا GET/POST تابلط ةفاكل اذه ىلع ليوختلا بيوبتلا ةمالع يوتحت نأ بجي

### ەلماحل زيمملا زمرلا **عونلا** ةقداصملاب صاخلا POST بلط ليغشت لالخ نم ەيقلت مت يذلا لوصولل زيمملا زمرلا **زيمم زمر** بلطلا يلع لوصحلا:https://<FTD Management IP>/API/FDM/latest/object/rangeGroupPolicy

| ▶ Get Group Policy                                                                                                    |                                                                      | ☐ Comments 0 Examples 0                                                                                        | ٣   |
|----------------------------------------------------------------------------------------------------|----------------------------------------------------------------------|----------------------------------------------------------------------------------------------------|-----|
| GET • https://10.197.224.82/api/fdm/latest/obje                                                                          | ct/ravpngrouppolicies                                                | Send - Save                                                                                                    | Ŧ   |
| Params Authorization  Headers (8) Body                                                                                   | Pre-request Script Tests Settings                                    | Cookies Co                                                                                                    | ode |
| TYPE<br>Bearer Token 🔻                                                                                                   | Heads up! These parameters hold sensitive Learn more about variables | ive data. To keep this data secure while working in a collaborative environment, we recommend using variables. | ×   |
| The authorization header will be automatically generated<br>when you send the request. Learn more about<br>authorization | Token                                                                | eyJhbGciOiJIUz11Nij9.eyJpYXQiOjE2MDU1OTAwODIsinN1Yil6ImFkbWluliwianRpIjoiY2NmNDU0NzEtMjg5MyC                   |     |
|                                                                                                    |                                                                      |                                                                                                    |     |

| Pretty | y Raw Preview Visualize JSON 🔻 📅                     | Q |
|--------|------------------------------------------------------|---|
| 1      |                                                      |   |
| 2      | "itons", [                                           |   |
| 2      |                                                      |   |
| 4      | Vuorsion", "iito7ii45olor"                           |   |
| 5      | Version · Ticcrobicut                                |   |
| 6      | "have " Diccorporacy,                                |   |
| 7      | "doserver forum": pull                               |   |
| 8      | unserverorow internet                                |   |
| 0      | "similanous anipeller": 3                            |   |
| 10     | "maxfoncetionTimonit", pull                          |   |
| 11     | "maxConnectionTimeAlertInterval": 1.                 |   |
| 12     | "vonIdleTimeout": 30                                 |   |
| 13     | "vondeleTimeoutalertInterval": 1.                    |   |
| 14     | "ipy4LocalAddressPool": [].                          |   |
| 15     | "ipy6LocalAddressPool": [].                          |   |
| 16     | "dhcpScope": null.                                   |   |
| 17     | "ipv4SplitTunnelSetting": "TUNNEL ALL".              |   |
| 18     | "ipv6SplitTunnelSetting": "TUNNEL ALL".              |   |
| 19     | "ipv4SplitTunnelNetworks": [].                       |   |
| 20     | "ipv6SplitTunnelNetworks": [],                       |   |
| 21     | "splitDNSRequestPolicy": "USE_SPLIT_TUNNEL_SETTING". |   |
| 22     | "splitDNSDomainList": "",                            |   |
| 23     | "scepForwardingUrl": null,                           |   |
| 24     | "periodicClientCertAuthenticationInterval": 1,       |   |
| 25     | "enableDTLS": false,                                 |   |
| 26     | "enableDTLSCompression": false,                      |   |
| 27     | "sslCompression": "DISABLED",                        |   |
| 28     | "enableSSI rekey": false.                            |   |

Body Cookies Headers (17) Test Results

Body Cookies Headers (17) Test Results 🔁 Status: 200 OK Time: 218 ms Size: 4.72 KB Save Response 🔻 Raw Preview Visualize JSON 🔻 📮 Q Pretty 59 "version": "lc2t2sspzbfy7", "name": "RA-VPN", "banner": null, 60 61 62 "dnsServerGroup": null, 63 64 "defaultDomainName": null, 65 "simultaneousLoginPerUser": 3, 66 "maxConnectionTimeout": null, "maxConnectionTimeAlertInterval": 1. 67 68 "vpnIdleTimeout": 30, 69 "vpnIdleTimeoutAlertInterval": 1. 70 "ipv4LocalAddressPool": [], 71 "ipv6LocalAddressPool": []. "dhcpScope": null, "ipv4SplitTunnelSetting": "TUNNEL\_SPECIFIED", "ipv6SplitTunnelSetting": "TUNNEL\_ALL", 72 73 74 "ipv4SplitTunnelNetworks": [ 75 76 { "version": "ne3zzud5spztm", 77 "name": "Split-acl", "id": "71b85ceb-27ba-11eb-9202-a5a0daf9088c", 78 79 80 "type": "networkobject" 81 3 82 1, "ipv6SplitTunnelNetworks": [], "splitDNSRequestPolicy": "USE\_SPLIT\_TUNNEL\_SETTING", "splitDNSDomainList": "", 83 84 85 "scenForwardinoUrl": null. Body Cookies Headers (17) Test Results Status: 200 OK Time: 218 ms Size: 4.72 KB Save Response 🔻 Q Raw Preview Visualize JSON 🔻 🚍 Pretty "restrictvPNIOVLANIO": nutt, 108 109

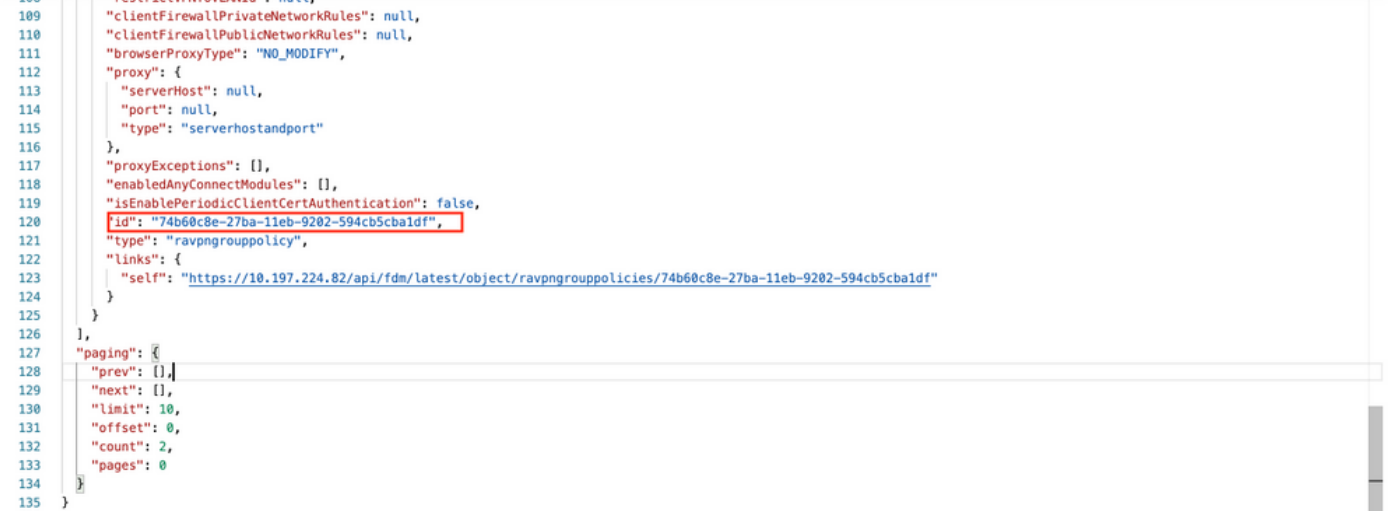

.اهرشن مت يتالا SBL و DART و AMP تادحو ضرع متي ،حاضيإلا ضرغلو

ةيطمنلا تادحولل طقف ةبولطم ةوطخلا هذه **.فيرعت فلم ليمحتل** بلط ءاشنإ **.5 ةوطخلا** 

.ظ**فح** قوف رقنا. filetoUpload مسق يف **فيرعتال فالم** ليمحتب مق افيصوت بالطتت يتالا

https://<FTD Management IP>/API/FDM/latest/action/Uploaddiskfile:رشنال اقدام بالط

هتفاضإ تمت يذلا فيرعتلا فلم فلم فلم ىلع بلطلل يساسألا صنلا يوتحي نأ بجي ررجم مادختساب فيرعتلا فلم ءاشنإ بجي جذومنلا تانايب قيسنتب يسيئرلا صنلا يف فيرعت فلم Mindows

#### العون **نوكي** نأ بجي beFileforfiletoUpload.

| SAVE REQUEST                                                          |                                      |                  |             |
|-----------------------------------------------------------------------|--------------------------------------|------------------|-------------|
| Requests in Postman are saved ir<br>Learn more about creating collect | a collections (a group of r<br>tions | equests).        |             |
| Request name                                                          |                                      |                  |             |
| opidad Profile                                                        |                                      |                  |             |
| Request description (Optional)                                        |                                      |                  |             |
| Make things easier for your te<br>description.                        | ammates with a complete              | request          |             |
| Descriptions support Markdown<br>Select a collection or folder to say | re to:                               |                  |             |
| Q Search for a collection or                                          | folder                               |                  |             |
| ◀ AnyConnect Module                                                   |                                      | + Create Folder  |             |
| POST Auth<br>GET Get Group Policy                                     |                                      |                  |             |
|                                                                       | Cancel Save to A                     | nyConnect Module |             |
| → https://10.197.224.82/api/fdm/latest/action/u                       | ploaddiskfile                        |                  |             |
| ams Authorization  Headers (10) Body                                  | Pre-request Script Tests Settings    |                  |             |
| none                                                                  | binary     GraphQL                   |                  |             |
| KEY<br>fileToLioloari                                                 | File T Amp aso X                     |                  | DESCRIPTION |
| Key                                                                   | Text Value                           |                  | Description |
|                                                                       | File                                 |                  | •           |

Save 💌

Cookies Code

••• Bulk Edit

Send

ىلا ةراشإلل ەمادختسا متي فيرعت فلم مسا/فرعم ةباجتسالل يساسألا صنلا يطعي. ةينعملا ةيطمنلا ةدحولا عم فيرعتلا فلم.

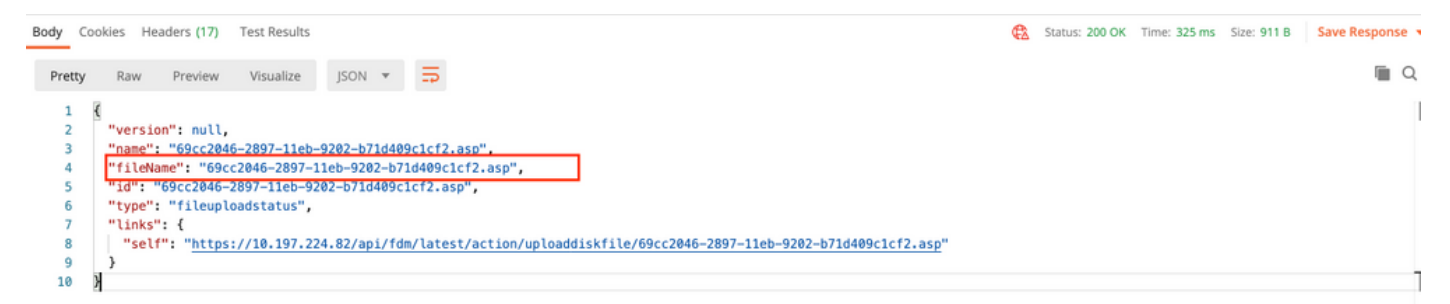

تادحولل طقف ةبول طم ةوطخلا هذه .AnyConnect فيرعت فلم ثيدحتل بلط ءاشنإ .6 **ةوطخلا** ةروصلا هذه يف حضوم وه امك ،.**ظفح** قوف رقنا .افيصوت بلطتت يتلا ةيطمنلا.

#### SAVE REQUEST

Requests in Postman are saved in collections (a group of requests). Learn more about creating collections

#### Request name

AnyConnect Profile

#### Request description (Optional)

| Make  | things   | easier | for | your | teammates | with | а | complete | request |
|-------|----------|--------|-----|------|-----------|------|---|----------|---------|
| descr | ription. |        |     |      |           |      |   |          |         |

#### Descriptions support Markdown

#### Select a collection or folder to save to:

| <ul> <li>AnyConnect Module</li> </ul> | + Create Folder |
|---------------------------------------|-----------------|
| POST Auth                             |                 |
| GET Get Group Policy                  |                 |
| GET Upload Profile                    |                 |
|                                       |                 |
|                                       |                 |

#### رشنال ا مدام بل الttps://<FDM IP>/API/FDM/latest/object/anyConnectClientProfile : رشنا

#### تامولعملا هذه ىلع بلطلا صن يوتحي:

مسالاا مسالا مسالا مسالا مسالا مسالا مسالا مسالا مسالا مسالا مرعت فلمل POST ةباجتسإ يف همالتسإ مت يذلا fileName ققباطم مزلي biskFileName

#### ليمحتلا

### AnyConnectModuleType

### ول<u>ا</u> عون لودج يف ةحضوملا ةبسانملا ةيطمنلا ةدحولا ةقباطمل تاعامتجإ <u>ةيطمنلا</u>

عونلا

AnyConnectClientProfile

| AnyConnect Profile                                                                                                    | 📮 Comments 0 Examples 0 🔻 |  |  |
|----------------------------------------------------------------------------------------------------|---------------------------|--|--|
| POST   https://10.197.224.82/api/fdm/latest/object/anyconnectclientprofiles                                                                                                    | Send <b>•</b> Save •      |  |  |
| Params Authorization  Headers (10) Body Pre-request Script Tests Settings                                                                                                    | Cookies Code              |  |  |
| ● none  ● form-data  ● x-www-form-urlencoded  ● raw  ● binary  ● GraphQL _JSON  ▼                                                                                              | Beautify                  |  |  |
| <pre>1 { 2 'name": "AMP.asp", 3 'diskFileName": "69cc2046-2897-11eb-9202-b71d409c1cf2.asp", 4 'anyConnectModuleType": "AMP_ENABLER", 5 'type": "anyconnectclientprofile"</pre> | 1                         |  |  |

رادصإلاو مسالا مادختساٍ متي .زاهجلا ىلإ عفدلل ازهاج فيرعتلا فلم ةباجتسالا صن رهظي جەنب فيرعتلا فلم طبرل ةيلاتلا ةوطخلا يف ةباجتسالا يف ىقلتملا عونلاو فرعملاو .ةعومجملا

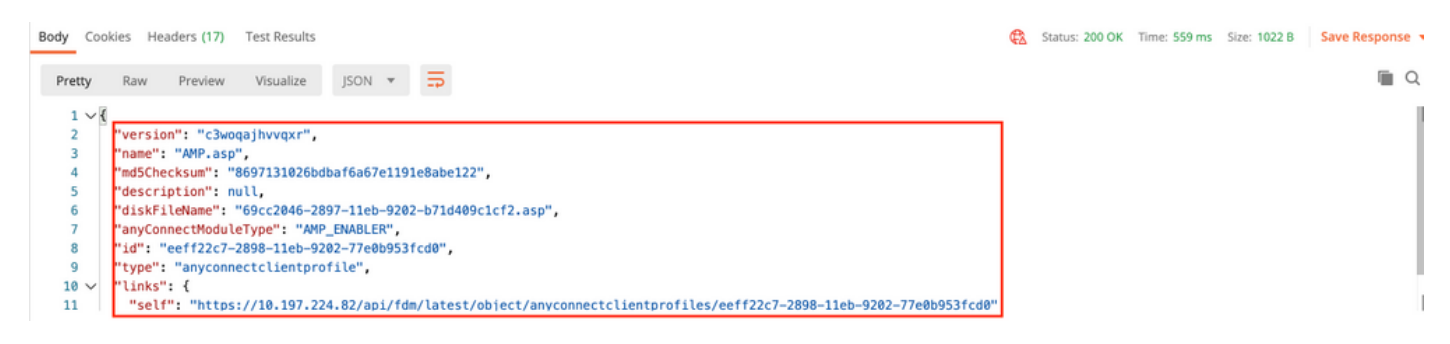

Requests in Postman are saved in collections (a group of requests). Learn more about creating collections

| citerit Profile and Module                                                 |                                          |
|----------------------------------------------------------------------------|------------------------------------------|
| Request description (Optional                                              | 0                                        |
| Make things easier for your<br>description.                                | teamnates with a complete request        |
| Rescriptions support Markdown                                              |                                          |
| elect a collection or folder to<br>Q Search for a collection               | save to:                                 |
| Q Search for a collection<br>AnyConnect Module                             | save to:<br>or folder<br>+ Create Folder |
| Q Search for a collection<br>AnyConnect Module                             | save to:<br>or folder<br>+ Create Folder |
| Q Search for a collection AnyConnect Module Post Auth Get Get Group Policy | save to:<br>or folder<br>+ Create Folder |

#### PUT:https://<FDM IP>/API/FDM/latest/object/ravpnGroupPolicy/{objId}

ةعومجملا ةسايس تايوتحم خسنب مق .<u>4 ةوطخلا</u> يف هيلع لوصحلا مت يذلا فرعملا وه Objid :يلي ام ةفاضإو بلطلا صن ىلإ 4 ةوطخلا يف اهيلع لوصحلا مت يتلا ةينعملا

### ليمعلا فيرعت فلم

فلملا اذه عونو هفرعمو هرادصإو ةقباسلا ةوطخلا يف همالتسإ مت يذلا فيرعتلا فلم مسا.

### ليمعلل ةيطمنلا تادحولا

لودج يف حضوم وه امك امامت اهنيكمت بجي يتلا ةيطمنلا ةدحولا مسا قباطتي نأ بجي <u>قيطمنلا ةدحولا</u>. Client Profile and Module

Comments 0 Exa

| PUT                                                                                                    | https://10.197.224.82/api/fdm/latest/object/ravpngrouppolicies/74b60c8e-27ba-11eb-9202-594cb5cba1df                                                                                                    | Send 🔻                                                                                                    |
|----------------------------------------------------------------------------------------------------|----------------------------------------------------------------------------------------------------|----------------------------------------------------------------------------------------------------|
| Params                                                                                                    | Authorization   Headers (10) Body   Pre-request Script Tests Settings                                                                                                    |                                                                                                    |
| none                                                                                                    | e 🔍 form-data 🌑 x-www-form-urlencoded 🛞 raw 🔍 binary 🔍 GraphQL JSON 💌                                                                                                    |                                                                                                    |
| 1 (                                                                                                    | {                                                                                                    |                                                                                                    |
| 2                                                                                                    | "version": "Lc2t2ssp2bfy7",                                                                                                    |                                                                                                    |
| 3                                                                                                    | "name': "RA-VPN",<br>"Bacedia evil                                                                                                    |                                                                                                    |
| 5                                                                                                    | "dnServerGroup": null.                                                                                                    |                                                                                                    |
| 6                                                                                                    | "defaultDomainName": null,                                                                                                    |                                                                                                    |
| 7                                                                                                    | "simultaneousLoginPerUser": 3,                                                                                                    |                                                                                                    |
| 8                                                                                                    | "maxConnectionTimeout": null,                                                                                                    |                                                                                                    |
| 10                                                                                                    | "wordering and the second second seco       |                                                                                                    |
| 11                                                                                                    | "vpnIdleTimeoutAlertInterval": 1,                                                                                                    |                                                                                                    |
| 12                                                                                                    | "ipv4LocalAddressPool": [],                                                                                                    |                                                                                                    |
| 13                                                                                                    | "ipv6LocalAddressPool": [],                                                                                                    |                                                                                                    |
| 14                                                                                                    | ancpscope: nucc,<br>"iov4SolitimonelSettino": "TUNNEL SPECIFIED".                                                                                                    |                                                                                                    |
| 16                                                                                                    | "ipv6SplitTunnelSetting": "TUNNEL_ALL",                                                                                                    |                                                                                                    |
| 17                                                                                                    | "ipv4SplitTunnelNetworks": [                                                                                                    |                                                                                                    |
| 18                                                                                                    |                                                                                                    |                                                                                                    |
| 20                                                                                                    | "version:""neiszuosspzum",<br>"pame": "olitaci".                                                                                                    |                                                                                                    |
| 21                                                                                                    | "id": "71b85ceb-27ba-11eb-9202-a5a0daf9088c",                                                                                                    |                                                                                                    |
| 22                                                                                                    | "type": "networkobject"                                                                                                    |                                                                                                    |
| 23                                                                                                    | <u>,</u>                                                                                                    |                                                                                                    |
| 24                                                                                                    | "ipv6SplitTunnelNetworks": [].                                                                                                    |                                                                                                    |
| 26                                                                                                    | "splitDNSRequestPolicy": "USE_SPLIT_TUNNEL_SETTING",                                                                                                    |                                                                                                    |
| 27                                                                                                    | "splitDNSDomainList": "",                                                                                                    |                                                                                                    |
| 28                                                                                                    | "Sceprorwardingurt": null,<br>"DeriodicClientCertAuthenticationInterval": 1.                                                                                                    |                                                                                                    |
| 30                                                                                                    | "enableDTLS": false,                                                                                                    |                                                                                                    |
| 31                                                                                                    | "enableDTLSCompression": false,                                                                                                    |                                                                                                    |
|                                                                                                    |                                                                                                    |                                                                                                    |
|                                                                                                    |                                                                                                    |                                                                                                    |
| <ul> <li>Client Pr</li> </ul>                                                                                                    | Profile and Module                                                                                                    | Examples 0                                                                                                    |
| Client Pr                                                                                                    | Profile and Module                                                                                                    | Examples 0                                                                                                    |
| <ul> <li>Client Pr</li> <li>PUT</li> </ul>                                                                                                    | Profile and Module Comments of thtps://10.197.224.82/api/fdm/latest/object/ravpngrouppolicies/74b60c8e-27ba-11eb-9202-594cb5cba1df Send                                                                                                    | Examples 0                                                                                                    |
| <ul> <li>Client Pr</li> <li>PUT</li> <li>Params</li> </ul>                                                                                                    | Profile and Module     Comments <ul> <li>https://10.197.224.82/api/fdm/latest/object/ravpngrouppolicies/74b60c8e-27ba-11eb-9202-594cb5cba1df</li> <li>Authorization • Headers (10)</li> <li>Body • Pre-request Script</li> <li>Tests</li> <li>Settings</li> </ul>                                                                                                    | Examples 0                                                                                                    |
| Client Pr PUT Params     none                                                                                                    | Profile and Module     Comments <ul> <li>https://10.197.224.82/api/fdm/latest/object/ravpngrouppolicies/74b60c8e-27ba-11eb-9202-594cb5cba1df</li> <li>Authorization • Headers (10) Body • Pre-request Script Tests Settings</li> <li>form-data • x-www-form-urlencoded • raw • binary • GraphQL JSON •</li> <li>Image: Comment • Comment • JSON • Comment • Comment • Comme</li></ul>                                                                                          | Examples 0 •<br>• Save •<br>Cookies Coo<br>Beautify                                                                                                    |
| Client Pr PUT Params none                                                                                                    | Profile and Module     Comments on <ul> <li>https://10.197.224.82/api/fdm/latest/object/ravpngrouppolicies/74b60c8e-27ba-11eb-9202-594cb5cba1df</li> <li>Send</li> <li>Authorization • Headers (10) Body • Pre-request Script Tests Settings</li> <li>form-data • x-www-form-urlencoded • raw • binary • GraphQL JSON •</li> <li>"manahlef1 iontPDD": false</li> <li>"manahlef1 iontPDD": false</li></ul>                                                                                                    | Examples 0 •<br>• Save •<br>Cookies Cookies |
| <ul> <li>Client Pr</li> <li>PUT</li> <li>Params</li> <li>none</li> <li>44<br/>45</li> </ul>                                                                                                    | Profile and Module     Comments on the particular structure of the particular structure of the particular structure                                  | Examples 0 •<br>• Save •<br>Cookies Coo<br>Beautify                                                                                                    |
| <ul> <li>Client Pr</li> <li>PUT</li> <li>Params</li> <li>none</li> <li>44<br/>45<br/>46</li> </ul>                                                                                                    | Profile and Module <ul> <li>https://10.197.224.82/api/fdm/latest/object/ravpngrouppolicies/74b60c8e-27ba-11eb-9202-594cb5cba1df</li> </ul> <ul> <li>Authorization •</li> <li>Headers (10)</li> <li>Body •</li> <li>Pre-request Script</li> <li>Tests</li> <li>Settings</li> </ul> <ul> <li>form-data</li> <li>*-www-form-urlencoded</li> <li>Fraw</li> <li>binary</li> <li>GraphQL</li> <li>JSON *</li> </ul>                                                                                                    | Examples 0 •<br>• Save •<br>Cookies Coo<br>Beautify                                                                                                    |
| <ul> <li>Client Pr</li> <li>PUT</li> <li>Params</li> <li>none</li> <li>44</li> <li>45</li> <li>46</li> <li>47</li> <li>48</li> </ul>                                                                                                    | Profile and Module  Comments  Comments Comments Comments  Comments Comments Comm       | Examples 0                                                                                                    |
| <ul> <li>Client Pr</li> <li>PUT</li> <li>Params</li> <li>none</li> <li>44</li> <li>45</li> <li>46</li> <li>47</li> <li>48</li> <li>49</li> </ul>                                                                                                    | Profile and Module Comments<br>https://10.197.224.82/api/fdm/latest/object/ravpngrouppolicies/74b60c8e-27ba-11eb-9202-594cb5cba1df Authorization • Headers (10) Body • Pre-request Script Tests Settings • form-data • x-www-form-urlencoded • raw • binary • GraphQL JSON • "enableCLientDPD": false, "clientDPDInterval": 38, "clientProfiles": [ ( "reclientPDInterval": 38, ""clientPorofiles": [ (                                                                                                    | Examples 0                                                                                                    |
| <ul> <li>▶ Client Pr</li> <li>PUT</li> <li>Params</li> <li>none</li> <li>44</li> <li>45</li> <li>46</li> <li>47</li> <li>48</li> <li>49</li> <li>50</li> </ul>                                                                                                    | Profile and Module Comments<br><pre>     https://10.197.224.82/api/fdm/latest/object/ravpngrouppolicies/74b60c8e-27ba-11eb-9202-594cb5cba1df     Send     Authorization • Headers (10) Body • Pre-request Script Tests Settings     form-data • x-www-form-urlencoded • raw • binary • GraphQL JSON *     ""enableClientDPDP": false,     ""clientDPDDInterval": 38,     ""clientProfiles": [     ""version": "C3wegahvvgxr",     ""name": "MPP.asp",     "id": "eeff22c7-2898-11eb-9202-77e0b953fcd0", </pre>                                                                                                    | Examples 0                                                                                                    |
| <ul> <li>Client Pr</li> <li>PUT</li> <li>Params</li> <li>none</li> <li>44</li> <li>45</li> <li>46</li> <li>47</li> <li>48</li> <li>49</li> <li>50</li> <li>51</li> </ul>                                                                                                    | Profile and Module  Comments  Comments  Commen       | Examples 0                                                                                                    |
| <ul> <li>Client Pr</li> <li>PUT</li> <li>Params</li> <li>none</li> <li>44</li> <li>45</li> <li>46</li> <li>47</li> <li>48</li> <li>49</li> <li>50</li> <li>51</li> <li>52</li> <li>53</li> </ul>                                                                                                    | Profile and Module  Comments  Comments  Commen       | Examples 0                                                                                                    |
| <ul> <li>➤ Client Pr</li> <li>PUT</li> <li>Params</li> <li>■ none</li> <li>44</li> <li>45</li> <li>46</li> <li>47</li> <li>48</li> <li>49</li> <li>50</li> <li>51</li> <li>52</li> <li>53</li> <li>54</li> </ul>                                                                                                    | Profile and Module                                                                                                    | Examples 0                                                                                                    |
| <ul> <li>▶ Client Pr</li> <li>PUT</li> <li>Params</li> <li>none</li> <li>44</li> <li>45</li> <li>46</li> <li>47</li> <li>48</li> <li>49</li> <li>50</li> <li>51</li> <li>52</li> <li>53</li> <li>54</li> <li>55</li> <li>56</li> </ul>                                                                                                    | Profile and Module Comments of the provided of the provided of       | Examples 0                                                                                                    |
| <ul> <li>▶ Client Pr</li> <li>PUT</li> <li>Params</li> <li>none</li> <li>44</li> <li>45</li> <li>46</li> <li>47</li> <li>48</li> <li>49</li> <li>50</li> <li>51</li> <li>52</li> <li>53</li> <li>54</li> <li>55</li> <li>56</li> <li>57</li> </ul>                                                                                                    | Profile and Module Comments<br><pre>     https://10.197.224.82/apl/fdm/latest/object/ravpngrouppolicies/74b60c8e-27ba-11eb-9202-594cb5cba1df     Send     Authorization ● Headers (10) Body ● Pre-request Script Tests Settings     form-data ● x-www-form-urlencoded ● raw ● binary ● GraphQL JSON ▼     "enableClientDPD": false,     "clientDPDDInterval": 38,     "clientDPDInterval": 38,     "clientDPDfileerval": 38,     "clientDPDfileerval": 38,     "clientDPDfileerval": 53w0qajhvvqxr",     "name": "MPP.aspr,     "ide": "claeoptic and the profiles": [</pre>                                                                                                    | Examples 0                                                                                                    |
| <ul> <li>▶ Client Pr</li> <li>PUT</li> <li>Params</li> <li>none</li> <li>44</li> <li>45</li> <li>46</li> <li>47</li> <li>48</li> <li>49</li> <li>50</li> <li>51</li> <li>52</li> <li>53</li> <li>54</li> <li>55</li> <li>56</li> <li>57</li> <li>58</li> </ul>                                                                                                    | <pre>Profile and Module  Comments     thtps://10.197.224.82/api/fdm/latest/object/ravpngrouppolicies/74b60c8e-27ba-11eb-9202-594cb5cba1df     thtps://10.197.224.82/api/fdm/latest/object/ravpngrouppolicies/74b60c8e-27ba-11eb-9202-594cb5cba1df     duthorization</pre>                                                                                                    | Examples 0                                                                                                    |
| <ul> <li>▶ Client Pr</li> <li>PUT</li> <li>Params</li> <li>none</li> <li>44</li> <li>45</li> <li>46</li> <li>47</li> <li>48</li> <li>49</li> <li>50</li> <li>51</li> <li>52</li> <li>53</li> <li>54</li> <li>55</li> <li>56</li> <li>57</li> <li>58</li> <li>59</li> <li>50</li> </ul>                                                                                                    | <pre>Profile and Module Comments      https://10.197.224.82/api//dm/latest/object/ravpngrouppolicies/74b60c8e-27ba-11eb-9202-594cb5cba1df      wthorization      Headers (10) Body      Pre-request Script Tests Settings      form-data      x-www-form-urlencoded      raw      binary      GraphQL JSON       "enableClientDPD": false,     "clientDPDInterval": 38,     "clientDPDInterval": 38,     "clientDPDInterval": 38,     "clientPofiles": [</pre>                                                                                                    | Examples 0                                                                                                    |
| <ul> <li>▶ Client Pr</li> <li>PUT</li> <li>Params</li> <li>none</li> <li>44</li> <li>45</li> <li>46</li> <li>47</li> <li>48</li> <li>49</li> <li>50</li> <li>51</li> <li>52</li> <li>53</li> <li>54</li> <li>55</li> <li>56</li> <li>57</li> <li>58</li> <li>59</li> <li>60</li> <li>61</li> </ul>                                                                                                    | <pre>Profile and Module</pre>                                                                                                    | Examples 0                                                                                                    |
| <ul> <li>➤ Client Pr</li> <li>Put</li> <li>Params</li> <li>● none</li> <li>44</li> <li>45</li> <li>46</li> <li>47</li> <li>48</li> <li>49</li> <li>50</li> <li>51</li> <li>52</li> <li>53</li> <li>54</li> <li>55</li> <li>56</li> <li>57</li> <li>58</li> <li>59</li> <li>60</li> <li>62</li> </ul>                                                                                                    | <pre>Profile and Module  Profile and Module  Comments  thtps://10.197.224.82/ap/ifdm/latest/object/raypingrouppolicies/74660c8e-27ba-11eb-9202-594cb5cba1df  Authorization  Headers (10) Body  Pre-request Script Tests Settings  form-data  xwww-form-urlencoded  raw  binary  GraphQL JSON   "emableClientDPD": falss, "clientDPOInterval": ab, "clientDPOInterval": ab, "clientDPOInterval": false, "serverios": "Clawqa]hvvqxr", "type": "anyconnectLientprofile" } , "weeFisatllerOnclient": false, "vonTrafficFilterACL": null, "keepInstallerOnclient": false, "clientfirewallWhildettworKRules": null, "torserFroxyType": "N0_MODIFY", "serveriost": null, "serveriost": null, "se</pre> | Examples 0                                                                                                    |
| <ul> <li>Client Pr</li> <li>PUT</li> <li>Params</li> <li>none</li> <li>44</li> <li>45</li> <li>46</li> <li>47</li> <li>48</li> <li>49</li> <li>50</li> <li>51</li> <li>52</li> <li>53</li> <li>54</li> <li>55</li> <li>56</li> <li>57</li> <li>58</li> <li>59</li> <li>60</li> <li>61</li> <li>62</li> <li>63</li> <li>64</li> </ul>                                                                                                    | <pre>Profile and Module  Profile and Module  Profile and Module  Profile and Module  Profile and Module  Profile and Module  Authorization  Headers (10) Body  Pro-request Script Tests Settings  form-data  www-form-untencoded  raw  binary  GraphQL jSON   profile and Profile and Prof</pre> | Examples 0                                                                                                    |
| <ul> <li>➤ Client Pr</li> <li>PUT</li> <li>Params</li> <li>none</li> <li>44</li> <li>45</li> <li>46</li> <li>47</li> <li>48</li> <li>49</li> <li>50</li> <li>51</li> <li>52</li> <li>53</li> <li>54</li> <li>55</li> <li>56</li> <li>57</li> <li>58</li> <li>59</li> <li>60</li> <li>61</li> <li>62</li> <li>63</li> <li>64</li> <li>65</li> </ul>                                                                                                 | <pre>Profile and Module</pre>                                                                                                    | Examples 0                                                                                                    |
| <ul> <li>➤ Client Pr</li> <li>PUT</li> <li>Params</li> <li>none</li> <li>44</li> <li>45</li> <li>46</li> <li>47</li> <li>48</li> <li>50</li> <li>51</li> <li>52</li> <li>53</li> <li>54</li> <li>55</li> <li>55</li> <li>56</li> <li>57</li> <li>58</li> <li>59</li> <li>60</li> <li>61</li> <li>62</li> <li>63</li> <li>64</li> <li>65</li> <li>66</li> </ul>                                                                                     | <pre>Profile and Module</pre>                                                                                                    | Examples 0                                                                                                    |
| <ul> <li>➤ Client Pr</li> <li>PUT</li> <li>Params</li> <li>none</li> <li>44</li> <li>45</li> <li>46</li> <li>47</li> <li>48</li> <li>49</li> <li>50</li> <li>51</li> <li>52</li> <li>53</li> <li>54</li> <li>55</li> <li>55</li> <li>57</li> <li>58</li> <li>59</li> <li>60</li> <li>61</li> <li>62</li> <li>63</li> <li>64</li> <li>65</li> <li>66</li> <li>66</li> <li>67</li> <li>68</li> </ul>                                                 | <pre>Profile and Module Profile State Stat</pre> | Examples 0                                                                                                    |
| <ul> <li>➤ Client Pr</li> <li>PUT</li> <li>Params</li> <li>none</li> <li>44</li> <li>45</li> <li>46</li> <li>47</li> <li>48</li> <li>49</li> <li>50</li> <li>51</li> <li>52</li> <li>53</li> <li>54</li> <li>55</li> <li>55</li> <li>57</li> <li>58</li> <li>59</li> <li>60</li> <li>61</li> <li>62</li> <li>63</li> <li>64</li> <li>65</li> <li>66</li> <li>67</li> <li>68</li> <li>69</li> </ul>                                                 | <pre>Profile of Model Control Provide Control Provide Control</pre>  | Examples 0                                                                                                    |
| <ul> <li>➤ Client Pr</li> <li>PUT</li> <li>Params</li> <li>■ none</li> <li>44</li> <li>45</li> <li>46</li> <li>47</li> <li>48</li> <li>49</li> <li>50</li> <li>51</li> <li>52</li> <li>53</li> <li>54</li> <li>55</li> <li>56</li> <li>57</li> <li>58</li> <li>59</li> <li>60</li> <li>61</li> <li>62</li> <li>63</li> <li>64</li> <li>65</li> <li>66</li> <li>67</li> <li>68</li> <li>69</li> <li>70</li> </ul>                                   | <pre>prefile and Mode</pre>                                                                                                    | Examples 0                                                                                                    |
| <ul> <li>➤ Client Pr</li> <li>PUT</li> <li>Params</li> <li>■ none</li> <li>44</li> <li>45</li> <li>46</li> <li>47</li> <li>48</li> <li>49</li> <li>50</li> <li>51</li> <li>52</li> <li>53</li> <li>54</li> <li>55</li> <li>56</li> <li>57</li> <li>58</li> <li>59</li> <li>60</li> <li>61</li> <li>62</li> <li>63</li> <li>64</li> <li>65</li> <li>66</li> <li>67</li> <li>68</li> <li>69</li> <li>70</li> <li>72</li> </ul>                       | <pre>profile and Mode level to the second second se</pre> | Examples 0                                                                                                    |
| <ul> <li>▶ Client Pr</li> <li>Pur</li> <li>Params</li> <li>none</li> <li>44</li> <li>45</li> <li>46</li> <li>47</li> <li>48</li> <li>49</li> <li>50</li> <li>51</li> <li>52</li> <li>53</li> <li>54</li> <li>55</li> <li>56</li> <li>57</li> <li>58</li> <li>59</li> <li>60</li> <li>61</li> <li>62</li> <li>63</li> <li>64</li> <li>65</li> <li>66</li> <li>67</li> <li>68</li> <li>69</li> <li>70</li> <li>71</li> <li>72</li> <li>73</li> </ul> | <pre>Profile and Module Profile State Stat</pre> | Examples 0                                                                                                    |

حاجنب ةعومجملا جەنب ةطبترملا ةيطمنلا ةدحولاو فيرعتلا فلم ةباجتسالا صن رەظي.

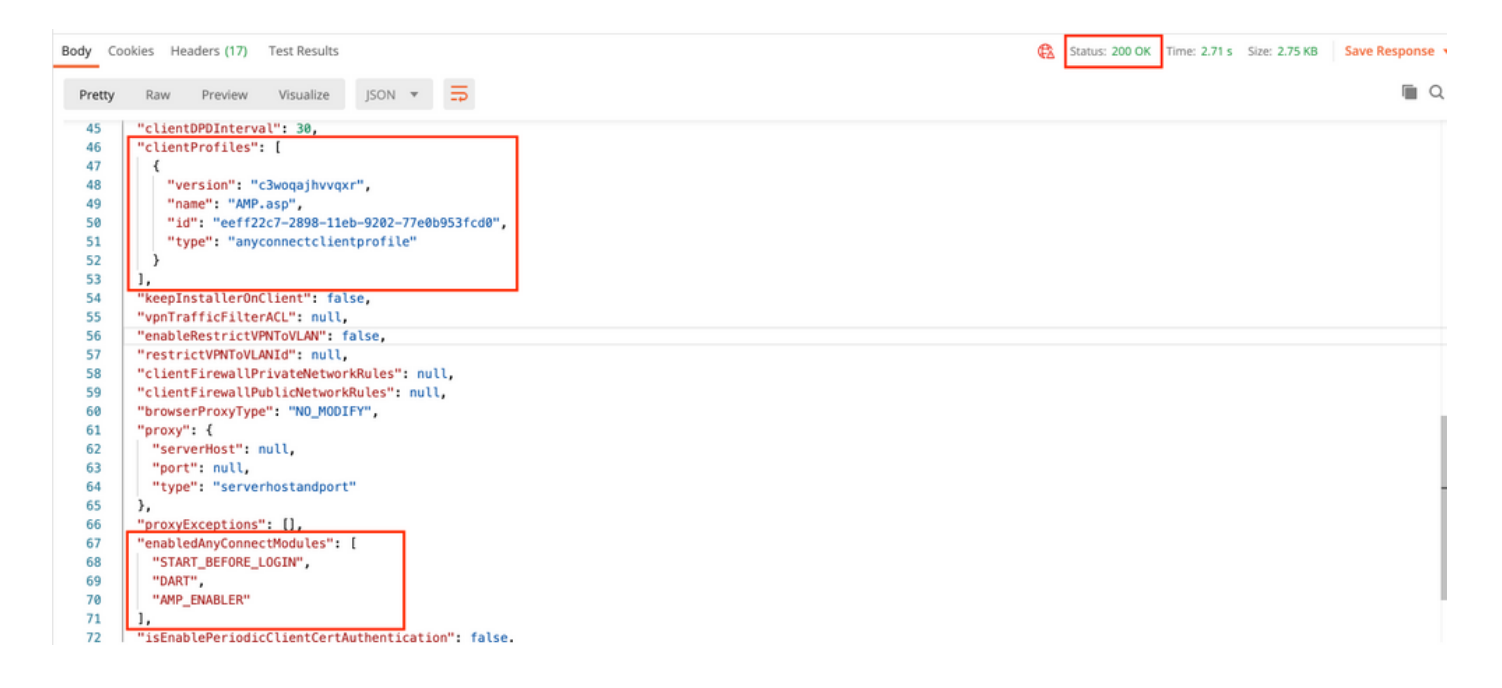

فلم ةقلعملا تارييغتلا رەظت .FDM لالخ نم زاەجلا ىلع نيوكتلا رشنب مق **.7 ةوطخلا** اەعفد بولطملا ةيطمنلا تادجولاو ليمعلا فيرعت.

| Pe | ending Changes                                                                                |                                                                                                    | 8   | ×      |
|----|-----------------------------------------------------------------------------------------------|----------------------------------------------------------------------------------------------------|-----|--------|
|    | Last Deployment Completed Successfully<br>17 Nov 2020 07:42 AM. <u>See Deployment History</u> |                                                                                                    |     |        |
|    | Deployed Version (17 Nov 2020 07:42 AM)                                                       | Pending Version                                                                                                    | (() | LEGEND |
| Ø  | AnyConnect Group Edited: RA-VPN                                                               |                                                                                                    |     |        |
|    | -<br>-<br>-<br>clientProfiles:<br>-                                                           | <pre>enabledAnyConnectModules[0]: DART enabledAnyConnectModules[1]: AMP_ENABLER enabledAnyConnectModules[2]: START_BEFORE_LOGIN AMP.asp</pre>            |     |        |
| Đ  | AnyConnect Client Profile Added: AMP.asp                                                      |                                                                                                    |     |        |
|    | -<br>-<br>-                                                                                   | <pre>anyConnectModuleType: AMP_ENABLER md5Checksum: 8697131026bdbaf6a67e1191e8abe122 diskFileName: 69cc2046-2897-11eb-9202-b71d409c1 name: AMP.asp</pre> | cf2 |        |
| M  | ORE ACTIONS V                                                                                 | CANCEL DEPLOY NOW                                                                                                    |     | ~      |

:ةحجانلا رشنلا ةيلمع دعب FTD ب ةصاخلا (CLI) رماوألا رطس ةهجاو يلإ نيوكتلا عفد مت

```
webvpn
enable outside
anyconnect image disk0:/anyconnpkgs/anyconnect-win-4.9.00086-webdeploy-k9.pkg 2
anyconnect profiles AMP.asp disk0:/anyconncprofs/AMP.asp
anyconnect profiles defaultClientProfile disk0:/anyconncprofs/defaultClientProfile.xml
anyconnect enable
tunnel-group-list enable
!--- Group Policy Configuration ---!
```

```
group-policy RA-VPN internal
group-policy RA-VPN attributes
webvpn
anyconnect modules value ampenabler,dart,vpngina
anyconnect profiles value AMP.asp type ampenabler
```

# ةحصلا نم ققحتلا

.FTD ب حجان لاصتا ءاشنإب مق

ةيطمنلا تادحولا ليصافت ىلع عالطالل **لئاسرلا تاظوفحم<VPN< تادادعإلاا** ىلإ لقتنا اەليزنت مت يتلا

Sisco AnyConnect Secure Mobility Client

```
×
```

 $(\mathbf{i})$ 

# AnyConnect Secure Mobility Client

| Status Overview  | Virtual Private Network (VPN)                                                                                                    |   |
|------------------|----------------------------------------------------------------------------------------------------|---|
| VPN              | > Preferences Statistics Route Details Firewall Message History                                                                                                    |   |
| Network          | 15-11-2020<br>21:49:41 Contacting 10.197.224.90.<br>21:49:52 User credentials entered.<br>21:49:52 Please respond to banner.                                                                                                    | Â |
| Web Security     | 21:49:54 User accepted banner.<br>21:49:54 Establishing VPN session<br>21:49:55 The AnyConnect Downloader is performing update checks                                                                                                  |   |
| System Scan      | 21:49:55 Checking for profile updates<br>21:49:57 Downloading AMP Enabler Service Profile - 100%<br>21:49:57 Checking for product updates                                                                                              |   |
| Roaming Security | 21:49:58 Downloading AnyConnect DART 4.9.00086 - 100%<br>21:49:58 Downloading AnyConnect SBL 4.9.00086 - 100%<br>21:49:59 Downloading AnyConnect AMP Enabler 4.9.00086 - 100%                                                          |   |
|                  | 21:50:00       Checking for customization updates         21:50:00       Performing any required updates         21:50:11       The AnyConnect Downloader updates have been completed.         21:50:16       Establishing VPN session |   |

# اهحالصإو ءاطخألا فاشكتسا

ع<u>يمجت</u> تادحو تيبثت مادختساب امحالصاو ءاطخألا فاشكتسأ ءاطخأ فاشكتسأ DARTfor <u>عيمجت</u> ةيطمنلا ليمعلا.

ةمجرتاا مذه لوح

تمجرت Cisco تايان تايانق تال نم قعومجم مادختساب دنتسمل اذه Cisco تمجرت ملاعل العامي عيمج يف نيم دختسمل لمعد يوتحم ميدقت لقيرشبل و امك ققيقد نوكت نل قيل قمجرت لضفاً نأ قظعالم يجرُي .قصاخل امهتغلب Cisco ياخت .فرتحم مجرتم اممدقي يتل القيفارت عال قمجرت اعم ل احل اوه يل إ أم اد عوجرل اب يصوُتو تامجرت الاذة ققد نع اهتي لوئسم Systems الما يا إ أم الا عنه يل الان الانتيام الال الانتيال الانت الما